平安易宝(企业)结算账户切换操作指引

操作流程简介:

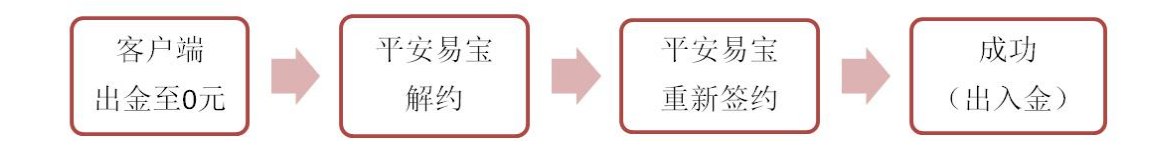

#### 操作具体步骤:

### (一) 交易客户端出金

1、进入阿特多多知识产权交易中心客户端, 输入 10 位数账户密码进行登录。

|       | ΛΤΙΡ 🛛   | 可特多多知计   | 识产权交 | 易中心    |       |
|-------|----------|----------|------|--------|-------|
| 1     | 用户账户:    | 855500   | i2e  | E账号    |       |
|       | 密 码:     | ****     | □ 保持 | 影      |       |
|       | 验证码:     | 0        | 08   | 83     |       |
| e     |          | 登录       | 取消   |        |       |
|       | 行情信息     | 配置       | 测速   | 在线开户   |       |
| 2、查询当 | 日可出金金额:点 | 点击"电子交易" | "资金' | '——"当日 | 可取资金" |

| ATTP 🕅   | 特多多交易                     | 中心                                                 |                          |            |                |                  |          |      |       |                                         |            |                 |               |          |            |     |              |         |        |       |     |                |
|----------|---------------------------|----------------------------------------------------|--------------------------|------------|----------------|------------------|----------|------|-------|-----------------------------------------|------------|-----------------|---------------|----------|------------|-----|--------------|---------|--------|-------|-----|----------------|
|          | 官网主页                      | e                                                  | <b>)</b> 电子交易            | 6          | ) 我自           | 铆账户              | <b>-</b> | 告通知  | 8 1   | 改密码                                     | d it       | ж               |               |          |            |     |              |         |        |       |     |                |
|          |                           |                                                    |                          |            |                |                  |          |      |       |                                         |            |                 |               |          |            |     |              |         |        |       |     |                |
|          | M 🗰                       | 1                                                  |                          | 月 🗭        | X              |                  | 3        | 15   | 30 60 | 21 22                                   |            | × 🖓             |               |          |            |     |              |         |        |       |     |                |
|          | 商品代码                      |                                                    |                          | 商品名        | 称              | 最新               | 现量       | 卖价   | 卖量    | 买价                                      | 买量         | 涨跌              | 均价            | 开盘价      | 最高价        | 最低价 | 昨收盘价         | 换手率     | 幅度     | 总成交额  | 成交量 | 流通量            |
| 1        | 0000                      | 001                                                |                          | 综合指        | 数              |                  |          |      |       |                                         |            |                 |               |          |            |     | 156.15       |         |        |       |     |                |
| 2        | 6000                      | 001                                                | 2                        | 写实巨团       | ΕA             |                  |          |      |       |                                         |            |                 | 330.1         |          |            |     | 330.1        |         |        |       |     |                |
| 3        | 6000                      | 002                                                | 2                        | 写实巨团       | É₿             |                  |          |      |       |                                         |            |                 | 156.6         |          |            |     | 156.6        |         |        |       |     |                |
| 4        | 6000                      | 003                                                |                          | 新海湖        | ŘΑ             |                  |          |      |       |                                         |            |                 | 73.0          |          |            |     | 73.0         |         |        |       |     |                |
| 5        | 6000                      | )05                                                | 2                        | 写实巨        | ĒC             |                  |          |      |       |                                         |            |                 | 25.7          |          |            |     | 25.7         |         |        |       |     | 44782          |
| 6        | 6000                      | 006                                                |                          | 大师意        | 2              |                  |          |      |       |                                         |            |                 | 15.7          |          |            |     | 15.7         |         |        |       |     | 79564          |
| 7        | 6000                      | 007                                                |                          | 波音先        | 祥              |                  |          |      |       |                                         |            |                 | 16.9          |          |            |     | 16.9         |         |        |       |     | 99283          |
| 8        | 6000                      | 008                                                |                          | 川美先        | 3年             |                  |          |      |       |                                         |            |                 | 18.6          | _        |            |     | 18.6         |         |        |       |     | 99853          |
| 9        | 6000                      | 109                                                |                          | 大师诉        | 為              |                  |          |      |       |                                         |            |                 | 24.3          |          |            |     | 24.3         |         |        |       |     | 229656         |
| 10       | 6000                      | 110                                                |                          | 国夫组        | <u>।</u><br>जह |                  |          |      |       |                                         |            |                 | 41.1<br>00 E  |          |            |     | 41.1<br>90 F |         |        |       |     | 118832         |
| 11       | 6000                      | 112                                                | 抽天墨                      | 原転用        | +              |                  |          |      |       |                                         |            |                 | 28.0          |          |            |     | 28.5         |         |        |       |     | 0003E<br>81343 |
| 13       | 6000                      | 15                                                 | 유포카 삼                    | 1973 - 1   | THE .          |                  |          |      |       |                                         |            |                 | 10.1          |          |            |     | 10.2         |         |        |       |     | 149725         |
| 14       | 6000                      | 116                                                | <ul> <li>(1号)</li> </ul> | 2 · 4000   | 701            |                  |          |      |       |                                         |            |                 | 149.1         |          |            |     | 142 1        |         |        |       |     | 149644         |
| 15       | 6000                      | 17                                                 | H040                     | 花样年        | 14             |                  |          |      |       |                                         |            |                 | 21.9          |          |            |     | 21.9         |         |        |       |     | 98438          |
| 16       | 6000                      | 18                                                 |                          | 文心暑        | - <b>R</b>     |                  |          |      |       |                                         |            |                 | 19.3          |          |            |     | 19.3         |         |        |       |     | 129410         |
| 17       | 6000                      | 019                                                | 多维表现                     | · #±       | 剑              |                  |          |      |       |                                         |            |                 | 29.1          |          |            |     | 29.1         |         |        |       |     |                |
| 18       | 6000                      | 020                                                | 奇幻世界                     | · 潘德       | 海              |                  |          |      |       |                                         |            |                 | 84.7          |          |            |     | 84.7         |         |        |       |     |                |
| 19       | 6000                      | 021                                                | 岁月情怀                     | • 祁志       | 龙              |                  |          |      |       |                                         |            |                 | 125.0         |          |            |     | 125.0        |         |        |       |     |                |
| 20       | 6000                      | 022                                                | 小世界                      | ・李維        |                |                  |          |      |       |                                         |            |                 | 79.2          |          |            |     | 79.2         |         |        |       |     |                |
| 21       | 6000                      | 23                                                 | 传承·                      | 沂东沂        | 光              |                  |          |      |       |                                         |            |                 | 38.6          |          |            |     | 38.6         |         |        |       |     |                |
| 22       | 6600                      | 001                                                | 故国循梦                     | · · 蔡志     | 松              |                  |          |      |       |                                         |            |                 | 269.0         |          |            |     | 269.0        |         |        |       |     |                |
| 所1<br>成交 | 「商品」 打<br>「量ーー」 :<br>(F1) | ith<br>Éile an an an an an an an an an an an an an | 美术作品度<br>2102196         | 版<br>(总.成) | 自迭商<br>交額 -    | <u>ل</u>         |          |      |       | 排合工具                                    | A) 553     | 77 <b>(</b> (R) | <b>药扦 (3)</b> | 清全(約)    |            | 全勤亿 | 0 数字(0)      | 戦空(に) 戦 | 長三一箸 介 | n     |     |                |
| 10 20    | H[F2]                     | 头                                                  | 人間品                      |            |                | 炎四               |          |      | 0     | 150                                     |            |                 |               | 1万四/余 12 | 500        |     |              | 150/8   |        | dend. |     |                |
| 129 撤離   | A[F3]                     | 商品                                                 | 代码 600003                | 1          | -              | <b>次三</b>        | 1        |      | 0     | 上日资金统                                   | È额         |                 |               | 669.19   |            |     |              | 200 B   |        |       |     |                |
| 1 双印     | 列册托[F6]                   | 商品                                                 | 名称写实目                    | EEA .      | -              | <u>茶</u> -<br>卖- | -        |      | 0     | +入金                                     |            |                 |               | 0.00     | -出金        |     |              | 2.00    |        |       |     |                |
| 101 mil  | DIEA1                     | 买入                                                 | 价格 0.0                   |            | \$ 铁           | 最新               | -        | 涨幅   | -     | +实工员<br>-当日认                            | ≪<br>職车結溶≄ | è               |               | 0.00     | -头八斑张+认购解东 | 资全  |              | 0.00    |        |       |     |                |
| - R08    | 5(F4)                     | 可买                                                 | 数量                       |            |                | - 天一             | -        |      | 0     | 一委托东                                    | 结资金        |                 |               | 0.00     | -交易服务      | 奏   |              | 0.00    |        |       |     |                |
|          |                           | 英入                                                 | 20 単位                    | 1          | ;铁             | 英二               | -        |      | 0     | <ul> <li>-挂牌服</li> <li>- 注启素</li> </ul> | 旁赛         |                 |               | 0.00     | -提於単配      | 法责  |              | 0.00    |        |       |     |                |
|          |                           |                                                    | a642                     | 773        |                | 英四               | -        |      | 0     | 当日可用於                                   | 全          |                 |               | 667.19   | CREATE:    | ~   |              | 3.00    |        |       |     |                |
|          |                           |                                                    | <b></b>                  |            |                | 买五               | -        |      | 0     | W mmm (                                 | *^         |                 |               | 447 40   |            |     |              |         |        |       |     |                |
|          |                           |                                                    |                          |            |                | 张停               | 363.1    | 跌停   | 297.1 | 当日可用约<br>- 金史语                          | 金田         |                 |               | 0.00     |            |     |              |         |        |       |     |                |
|          |                           | 可用                                                 | 安全 667.19                |            | 可取资            | 金 667.           | 19       | 💈 刷線 | F     | 当日可取多                                   | 金          |                 |               | 667.19   |            |     |              |         |        |       |     |                |
|          |                           | 持有;                                                | 节值 6,153.5               | 50         | 息资             | 金 667            | 19       |      |       |                                         |            |                 |               |          |            |     |              |         |        |       |     |                |

3、点击"我的账户"——"银行转账"——"资金划转"——"出金" 注: 出金金额为"当日可取资金"金额,将账户余额出金至0元;

| #₽ 阿特多多交易中心                                        |                                   |  |
|----------------------------------------------------|-----------------------------------|--|
| 🚰 盲网主页 🛛 电子交                                       | 易 📀 我的用户 🔄 公告通知 🔺 经改运转 🥹 透 出      |  |
| 我的账户 >                                             | Caratoria Hassa Lusia 20.54 Bithe |  |
| 管理中心                                               | 象当脑的位置。 经全部师                      |  |
| □ #8常業単<br>> 個行禁账<br>> 资金划转                        | <b>温度度示</b><br>血圧感的以差行出入主義作・      |  |
| > 宗額登明                                             | 出入金: 田金 -                         |  |
| <ul> <li>&gt; 流水童词</li> <li>&gt; 浴余穷码嵌改</li> </ul> | <b>法释佩行:</b> 甲安 •                 |  |
| <ul> <li>&gt; 签约解约</li> </ul>                      | 申请优入金额:                           |  |
| 利益問題信中心<br>有意思味識次?                                 |                                   |  |

4、点击"我的账户"——"银行转账"——"流水查询"查看出金是否成功

| ## 简特多多交易中心                                                             |                     |             |      |          |       |              |                     |  |
|-------------------------------------------------------------------------|---------------------|-------------|------|----------|-------|--------------|---------------------|--|
| 🚰 官网主页 🛛 电子文                                                            | 《易 🕜 我的账户 📑 公告通知    | 🥂 修改審码 🙂 进  |      |          |       |              |                     |  |
| 我的账户 >                                                                  |                     |             |      |          |       |              |                     |  |
| 管理中心                                                                    | 愈当前的位置:流水查询         |             |      |          |       |              |                     |  |
| <ul> <li>10 初端単</li> <li>(1) 初端単     <li>&gt; 後金別特     </li> </li></ul> | 温馨提示:<br>在此展示新有念曲记的 | 操养流水演题。     |      |          |       |              |                     |  |
| <ul> <li>&gt; 余額查询</li> <li>&gt; 淡水查询</li> </ul>                        | 开始日期:               | 结束日期: []]]  |      | 转账银行:「请选 | #     |              | ○ 立即授業              |  |
| > 资金密码修改                                                                | 记录流水号》 市场流力         | K号 装账银行     | 转账类型 | 交易金額     | 状态    | 备注           | 日期                  |  |
| > 签约解约                                                                  | 815570              | 46202281 平安 | 手续奏  | 0.00     | 成功    | 市场出金出金成功处理成功 | 2018-01-11 14:28:11 |  |
|                                                                         | 815569              | 46202281 平安 | 出金   |          | 成功    | 市场出金出金成功处理成功 | 2018-01-11 14:28:11 |  |
| オ会员管理中心                                                                 | 815556              | 46202265 平安 | 手续费  | 0.00     | 成功    | 银行出金银行出金处理成功 | 2018-01-11 11:12:11 |  |
| 不意见或建议?                                                                 | 815555              | 46202265 平安 | 出金   | 1.00     | 成功    | 银行出金银行出金处理成功 | 2018-01-11 11:12:11 |  |
|                                                                         | 916639              | 1000004 Eth | 王续魏  | 0.00     | nt th | 市场中全市场中全外理成为 | 2010-01-11 00:01:11 |  |

# (二)平安电商平台(原平安易宝)解约

1、通过以下网址登陆平安银行电商平台(原平安易宝平台): https://ebank.sdb.com.cn/corporbank/index\_payb.jsp 若忘记登录用户名/密码,请点击旁边"忘记用户名或密码?"根据提示进行找回。

| 用 户 名: | 4164312                           | 忘记用户名或密码?                                                    |   | 申请注册<br>您还不是注册用户? |
|--------|-----------------------------------|--------------------------------------------------------------|---|-------------------|
| 登录密码:  | ****                              |                                                              |   | 立即注册 📎            |
| 验证码:   | 53M5                              | 3.145                                                        |   | 网银动态演示            |
| 温馨提示:  |                                   |                                                              | • | 企业网银指南            |
| 为了您的   | 账户资金安全,我们建议您尽量<br>计其实网站或用 子邮件中的网码 | 不要在网吧等公开场合使用网上银行。<br>\$***\$******************************** |   | 下薪國銀控件            |

2、插入U盾点击"合约管理"——"解约",找到"阿特多多知识产权网上交易平台"进行"解约"操作:

|                 | 中回平安<br>中国平安<br>PINGANBANK                                              |                                       | 2018-01-11 13:51 退出  |
|-----------------|-------------------------------------------------------------------------|---------------------------------------|----------------------|
|                 | 首页     合约管理     查询服务     交易复核       登约     第約     登约市场排卡维护              | 用戶管理 自助服务 挂账处理                        |                      |
|                 | 合約管理 > 解約                                                               |                                       | 返回首页 🎽 相关温馨帮助        |
|                 |                                                                         |                                       | 1 第1页供1页总计1笔 转到第 页 📴 |
|                 | 交易市场名称<br>阿特多多知识产权网上交易平台                                                | 会员代码                                  | 操作                   |
|                 |                                                                         |                                       | 1 第1页共1页总计1笔转到第一页 GO |
|                 |                                                                         |                                       | 页面号: CB100002001     |
| 中国平安            | <b>平安银行</b><br>PINGAN BANK                                              |                                       | 2018-01-12 10:16 週出  |
| <b>首页</b><br>签约 | 合约管理         查询服务         交易复核         用户           鋼约         签约市场耕卡维护 | 管理 自助服务 挂账处理                          |                      |
| 合約管理 > 🇯        | 解约                                                                      |                                       | 返回首页 🎽 相关温馨帮助        |
|                 | -                                                                       | 交易市场名称:阿特多多知识产权网上交易平台<br>* 会员代码:<br>5 |                      |

3、点击"解约",输入"U盾密码":

| 首页合约管理   | 查询服务 交易复数 | 後 用户管理 自                | 助服务 挂账处 | ₽   |      |         |
|----------|-----------|-------------------------|---------|-----|------|---------|
| 签约 解约 签约 | 的市场绑卡维护   |                         |         |     |      |         |
| 约管理 > 解约 |           |                         |         |     | 返回首页 | ╅相关温馨郡] |
|          |           | USBKEY密码: •••••••<br>确认 |         | 易平台 |      |         |

5、出现以下提示即为解约成功:

| 钡      | 合约管理 | 查询服务     | 交易复核 | 用户管理        | 自助服务 | 挂账处理 |         |                 |
|--------|------|----------|------|-------------|------|------|---------|-----------------|
| 勤      | 解约   | 签约市场绑卡维护 |      |             |      |      |         |                 |
| 管理 > 解 | 约    |          |      |             |      |      | 返回首页    | <b>誉</b> 相关温馨帮助 |
|        |      | 会员代码     |      | ->AH49(2) ; |      | 交易账  | 号 33010 |                 |
|        |      |          |      |             |      |      |         |                 |

## (三)平安电商平台(平安易宝)重新签约

1、在平安银行电商平台(原平安易宝平台),点击"合约管理"—"签约",会显示出所有交易市场列表,选择"浙江阿特多多知识产权交易中心",点击"签约"按钮进行签约操作。

| 中回平空<br>PINGAN BANK      |         |             | 2018-01-10                | 14:31 退出 |
|--------------------------|---------|-------------|---------------------------|----------|
| 首页 合约管理 查询服务 交易复核 用户管理   | 自助服务    | 挂账处理        |                           |          |
| <b>签约</b> 解约   签约市场绑卡维护  |         |             |                           |          |
| 合約管理 > 签约                |         |             | 返回首页 🎽                    | 相关温馨帮助   |
| 搜索                       | 0 10 11 | 12 13 14 15 | 16 🜔 第11页/共16页 总计308笔 转到第 | 页 60     |
| 交易市场名称                   |         |             | 操作                        |          |
| 大连金浦石油化工资源交易中心           |         |             | 签约                        |          |
| 第5城化工B2B电商平台             |         |             | 签约                        |          |
| 浙江阿特多多知识产权交易中心           |         |             | 签约                        |          |
| 上海有色网金属交易中心              |         |             | 签约                        |          |
| 湖南国际矿产资源交易中心             |         |             | 签约                        |          |
| 上海工美艺术品交易中心有限公司          |         |             | 签约                        |          |
| 湖南纬德大宗商品现货交易中心有限公司(富诚发售) |         |             | 签约                        |          |
| 中国煤炭资源网MPP煤焦交易撮合平台       |         |             | 签约                        |          |
| 能元集采                     |         |             | 签约                        |          |
| 山东北方盐化交易市场有限公司           |         |             | 签约                        |          |
| 西安百金互联网金融资产交易中心有限公司      |         |             | 签约                        |          |
| 西藏商品交易中心有限公司收藏品交易平台      |         |             | 签约                        |          |
| 内蒙古伊金霍洛能源装备技术交易中心        |         |             | 签约                        |          |
| 海南大宗商品交易中心(2)            |         |             | 签约                        |          |
| 海南大宗商品交易中心               |         |             | 签约                        |          |
| 北京茶业交易中心有限责任公司           |         |             | 签约                        |          |
| 山东北方盐化交易市场有限公司(发售)       |         |             | 签约                        |          |
| 瑞鵬国际商品交易中心               |         |             | 签约                        |          |
| 欧冶资源电子商务平台               |         |             | 签约                        |          |
| 火芯网                      |         |             | 签约                        |          |
|                          | 0 10 11 | 12 13 14 15 | 16 ( 第11页/共16页 总计308笔 转到第 | 页 😡      |

2、在签约页面,输入会员代码和手机动态口令,阅读并勾选协议,点击"下一步"按钮。会员代码:在本中心注册的10位数交易账号。

| 首页 合约管理 查询服务 交易复核       | 用户管理      | 自助服务                  | 挂账处理 |       |      |          |
|-------------------------|-----------|-----------------------|------|-------|------|----------|
| <b>签约</b> 解约   签约市场绑卡维护 |           |                       |      |       |      |          |
| 的管理 > 签约                |           |                       |      |       | 返回首页 | 🎽 相关温馨帮助 |
| 交易市场名称:                 | 浙江阿特多多纬   | 知识产权交易中心              |      |       |      |          |
| 证件类型:                   | 组织机构代码证   | Æ                     |      |       |      |          |
| 证件号码:                   | 59661     |                       |      |       |      |          |
| * 会员代码:                 |           |                       |      |       |      |          |
| * 绑定账号账户名:              | -         | 0140 <b>4-00</b> 10-9 |      |       |      |          |
| * 绑定银行卡号:               | 33010     | 53                    |      |       |      |          |
| * 绑定账户开户行:              | 杭州银行所     |                       | 行    | 查询开户行 |      |          |
| 绑定银行行号:                 | 313331000 |                       |      |       |      |          |

| 理 > 签约                                                                          | 返回首页 🎽 相关温馨和                                                     |
|---------------------------------------------------------------------------------|------------------------------------------------------------------|
| 玉ヶ海に本フ立々が                                                                       | 之法等法" 可在注意上说                                                     |
| 半女银行电于同务 银                                                                      | 提問结异週 服务使用例以                                                     |
| (交易会员与银                                                                         | 行两方线上签署)                                                         |
|                                                                                 |                                                                  |
| (二)甲乙双方中如果有其中一方需要提前终止本协议<br>以书面形式做出回复,本协议才能终止。甲方依据监管规定和                         | ,需提前一个月书面通知另一方。另一方在接到通知后,应及时处理<br>印监管精神以及本协议的约定有权单方终止本协议的情形除外。   |
| (三)从本协议终止日起,甲方停止对乙方"交易资金;<br>完成乙方"交易资金会员台账"项下所涉资金款项的清理。<br>终止本协议项下对乙方的服务。       | 会员台账"的相关业务处理,不再承担任何责任。乙方应按照甲方要<br>告乙方与乙方所属交易市场终止所涉业务协议、入驻协议的,甲方有 |
| (四)如按国家有关法律监管政策和有关监管部门要求<br>通知乙方进行调整、取消或单方解除本协议,并要求乙方对<br>消该上述账户、解除本协议而引起的任何责任。 | 进行调整。取消本协议项下乙方账户的,甲方有权以书面或公告等册<br>账户内的资金进行清理。甲方行使上述行为时,不承担任何因调整、 |
| (五)本协议与其他既有协议和约定有冲突的,以本协议理解了该类条款内容。                                             | 义约定为准。本协议通过加相方式记载的协议条款,双方已认真阅读                                   |
|                                                                                 |                                                                  |
|                                                                                 |                                                                  |

3. 出现如下页面即为签约成功

|           | PINGANBANK |        |                                            |              |      |      |      | 2018-01             | -11 10:30 j |
|-----------|------------|--------|--------------------------------------------|--------------|------|------|------|---------------------|-------------|
| 首页        | 合约管理       | 查询服务   | 交易复核                                       | 用户管理         | 自助服务 | 挂账处理 |      |                     |             |
| 签约        | 解约   签约    | 市场绑卡维护 |                                            |              |      |      |      |                     |             |
|           |            |        |                                            |              |      |      |      |                     |             |
| 377官理 > 😒 | 37         |        | 4                                          |              | 7    |      |      | 返回百页                | 曾相关温馨帮助     |
| 177官理 > 😒 | 刘          | 易市场名称  | 10日本の日本の日本の日本の日本の日本の日本の日本の日本の日本の日本の日本の日本の日 | <b>签约成功!</b> | ]    |      | 交易账号 | 返回百页<br>6222081211C | 會相关温馨帮助     |

### (四) 出入金管理

### 入金操作

 1. 平安易宝不支持客户端入金,只能通过绑定银行账户线上转账方式(如:网银、 手机银行转账汇款等方式)进行转账。转入账户信息如下 收款人账号:11016525982004
 收款方户名:浙江阿特多多知识产权交易中心有限公司
 开户行:平安银行(西湖支行)
 绑定银行卡网银端看到如下提示即为入金成功。

|                      | ~          | 复核通过操作         | 成功,以下是处理结果     | 果信息: |        |               |
|----------------------|------------|----------------|----------------|------|--------|---------------|
| 指令流水号                | 录入时间       | 付款方账号          | 收款方账号          | 交易金额 | 交易状态   | 错误信息          |
| 20801801113647511512 | 2018-01-11 | 11016452462005 | 11016525982004 | 1.00 | 交易成功   |               |
|                      |            |                | 室 成            |      |        |               |
|                      |            |                | JU IN          |      |        |               |
|                      |            |                |                |      |        |               |
|                      |            |                |                |      | 15 181 | E . CR0201020 |
|                      |            |                |                |      | 14(14) | 9:080301020   |
|                      |            |                |                |      |        |               |

2. 客户端查看入金成功如下:点击"银行转账"——点击"流水查询"——查询 具体出入金记录。

| 阿特多多交易中心                                                                                                    |                                                                |                  |                                      |                           |                                                          |                                                                                                    |                                        |                                                                   |
|----------------------------------------------------------------------------------------------------|----------------------------------------------------------------|------------------|--------------------------------------|---------------------------|----------------------------------------------------------|----------------------------------------------------------------------------------------------------|----------------------------------------|-------------------------------------------------------------------|
| 🚰 官网主页 🛛 @ 电子                                                                                                    | 交易 🕝 我的账户 📑                                                    | 公告通知 🥂 修改        |                                      |                           |                                                          |                                                                                                    |                                        |                                                                   |
| 我的账户 >                                                                                                    | (信息·与公告) 财务报表                                                  |                  | NO SUCCESSION                        |                           |                                                          |                                                                                                    |                                        |                                                                   |
| 管理中心                                                                                                    | 念当前的位置: <mark>流水查询</mark>                                      |                  |                                      |                           |                                                          |                                                                                                    |                                        |                                                                   |
| 13 我的菜单                                                                                                    | → → 温葉提示                                                       |                  |                                      |                           |                                                          |                                                                                                    |                                        |                                                                   |
| ✓ 银行转账<br>> 资金划结                                                                                                    | 在此限:                                                           | 示所有您曾经的转账流水信息。   |                                      |                           |                                                          |                                                                                                    |                                        |                                                                   |
| <ul> <li>✓ 银行转账</li> <li>&gt; 资金划转</li> <li>&gt; 余額查询</li> <li>&gt; 淡水查询</li> </ul>                                                                    | 在此際:<br>开始日期:                                                  | 示所有您曾经的转账流水信息。   |                                      |                           | 转感很行:「请这样                                                | ×                                                                                                    |                                        | Q.3                                                               |
| <ul> <li>✓ 银行特账</li> <li>&gt; 资金划转</li> <li>&gt; 余额查询</li> <li>&gt; 淡水查询</li> <li>&gt; 淡水查询</li> <li>&gt; 淡金密码修改</li> </ul>                            | 在此際:<br>开始日期:<br>记录法水号 <sup>9</sup>                            | 示所有您曾经的特殊:流水信息。  | 美族银行                                 | 转账类型                      | 戦機振行: ┣ <b>所</b> 选得<br><b>交易会類</b>                       | ▼<br>状态                                                                                                    | 費注                                     | C、3                                                               |
| <ul> <li>&gt; 保行特账</li> <li>&gt; 资金划转</li> <li>&gt; 余額查询</li> <li>&gt; 淡水查询</li> <li>&gt; 淡水查询</li> <li>&gt; 淡水查询</li> <li>&gt; 淡水查询</li> </ul>        | 在此際:<br>开始日期:<br>记录法 <b>天</b> 寺<br>815596                      | 示新有您曾经的'转账:亮水信息。 | 转账银行<br>aldd平安                       | <b>转账</b> 类型<br>手续奏       | 转标根行: 再选择<br>交易全额<br>0.00                                | ▼<br><b>状态</b><br>成功                                                                                                    | <b>養注</b><br>銀行出金銀行出金処理成功              | 2018-01-12 08:36:12                                               |
| <ul> <li>✓ 银行移账</li> <li>&gt; 资金划转</li> <li>&gt; 余翁查询</li> <li>&gt; 淡水查询</li> <li>&gt; 淡水查询</li> <li>&gt; 淡金密码修改</li> <li>&gt; 签约解约</li> </ul>         | 在此際<br>开始日期:<br>记录 <b>法</b> 尽 <sup>9</sup><br>815596<br>815595 | 示新有您蕾经的转账流水信息。   | 转账银行<br>add平安<br>add平安               | <b>转振</b> 类型<br>手续责<br>出金 | 装飾銀行: 第液路<br>文献金額 000 001 001 001 001 001 001 001 001 00 | <ul> <li></li> <li></li> <li><!--</td--><td>養注<br/>銀行出金銀門出金地理成功<br/>銀行出金銀門出金地理成功</td><td>E1M<br/>2018-01-12 08:36:12<br/>2018-01-12 08:36:12</td></li></ul> | 養注<br>銀行出金銀門出金地理成功<br>銀行出金銀門出金地理成功     | E1M<br>2018-01-12 08:36:12<br>2018-01-12 08:36:12                 |
| <ul> <li>◆ 銀行移账     <li>&gt; 資金刻持     <li>&gt; 余額查询</li> <li>&gt; 淡水查询</li> <li>&gt; 淡水查询</li> <li>&gt; 淡金密码修改</li> <li>&gt; 签约解约</li> </li></li></ul> | 在此際<br>开始日期:<br>记录法未号 <sup>9</sup><br>815596<br>815594         | 示所有念總经的特殊流水信息。   | ·<br>校账银行<br>atd印安<br>atd印安<br>atd印安 | 转爆类型<br>手续表<br>出金<br>入金   | ·<br>· · · · · · · · · · · · · · · · · · ·               | ▼<br>秋恋<br>成功<br>成功<br>成功                                                                                                    | 養注<br>銀行出金銀行出金池環底功<br>銀行出金池環底功<br>銀行入金 | 2018-01-12 08:36:12<br>2018-01-12 08:36:12<br>2018-01-12 08:30:12 |

### 出金操作

1. 会员可通过 10 位数交易商账号进入阿特多多知识产权交易客户端,进行出金操作。